신규 계약 절차 안내 (주)신비웹 유치 가맹점

toss payments

payments

주소창에 URL 입력 또는 네이버에 '토스페이먼츠' 검색 후 접근

https://www.tosspayments.com/

# 온라인 비즈니스, 기술로 쉽고 간편해집니다.

스타트업부터 일반 사업자, 공공기관까지. 모든 사용자가 만족하는 최고의 결제 솔루션을 만나보세요.

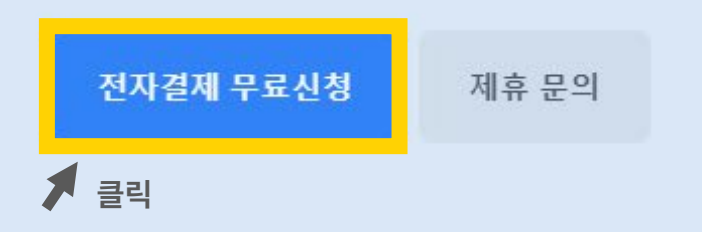

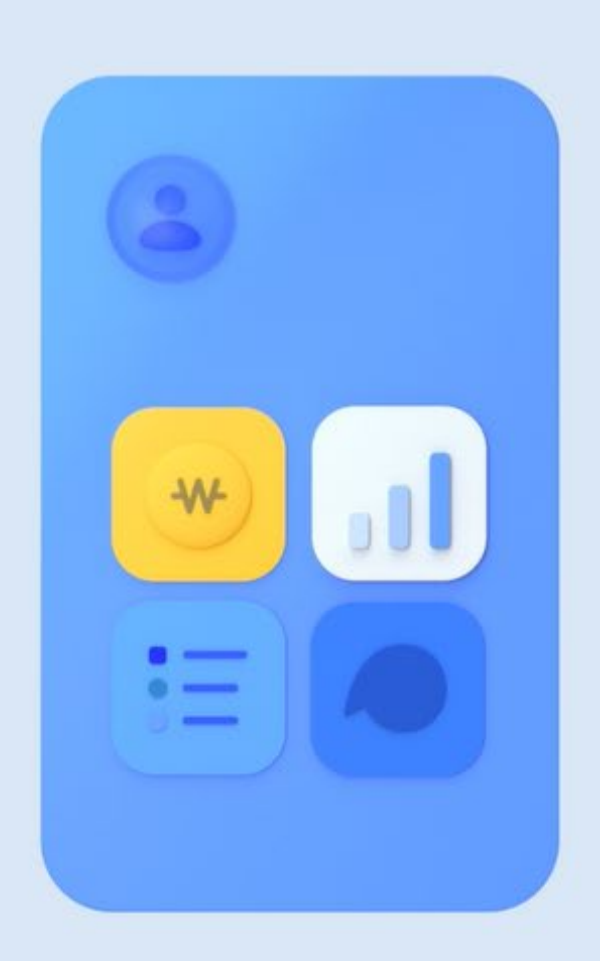

#### payments

### 토스페이먼츠 계정에 로그인합니다.

이메일 주소

|     | 비밀번호                                         |     |
|-----|----------------------------------------------|-----|
|     |                                              |     |
|     | 로그인 상태를 유지합니다.                               |     |
|     | 회원가입 비밀번호 찾기                                 | 로그인 |
| 클릭ㆍ | 이용해오던 기능을 찾으신다면<br><b>구 전자결제 홈페이지 바로가기</b> → |     |
|     |                                              |     |

#### payments

#### 토스페이먼츠에 오신 것을 환영합니다.

| 이메일 주소                                      |   |
|---------------------------------------------|---|
|                                             |   |
| 이름                                          |   |
|                                             | ) |
| 비밀번호                                        |   |
|                                             |   |
| 비밀번호 확인                                     |   |
|                                             |   |
| [필수] 개인정보의 처리위탁 및 제3자 제공에 대한 등의             |   |
| [선택] 새로운 기능 출시 안내를 받아보세요. 언제든 취소할 수 있어<br>요 |   |
| <br><u>(광고·마케팅 수신 동의)</u>                   |   |
| 이미 계정이 있으신가요? <u>로그인</u> 계정 만들기             |   |

## ▶ 로그인용 이메일 주소 입력

추후 이메일 인증 절차가 진행되니, 인증 메일이 확인 가능한 이메일로 입력해주세요

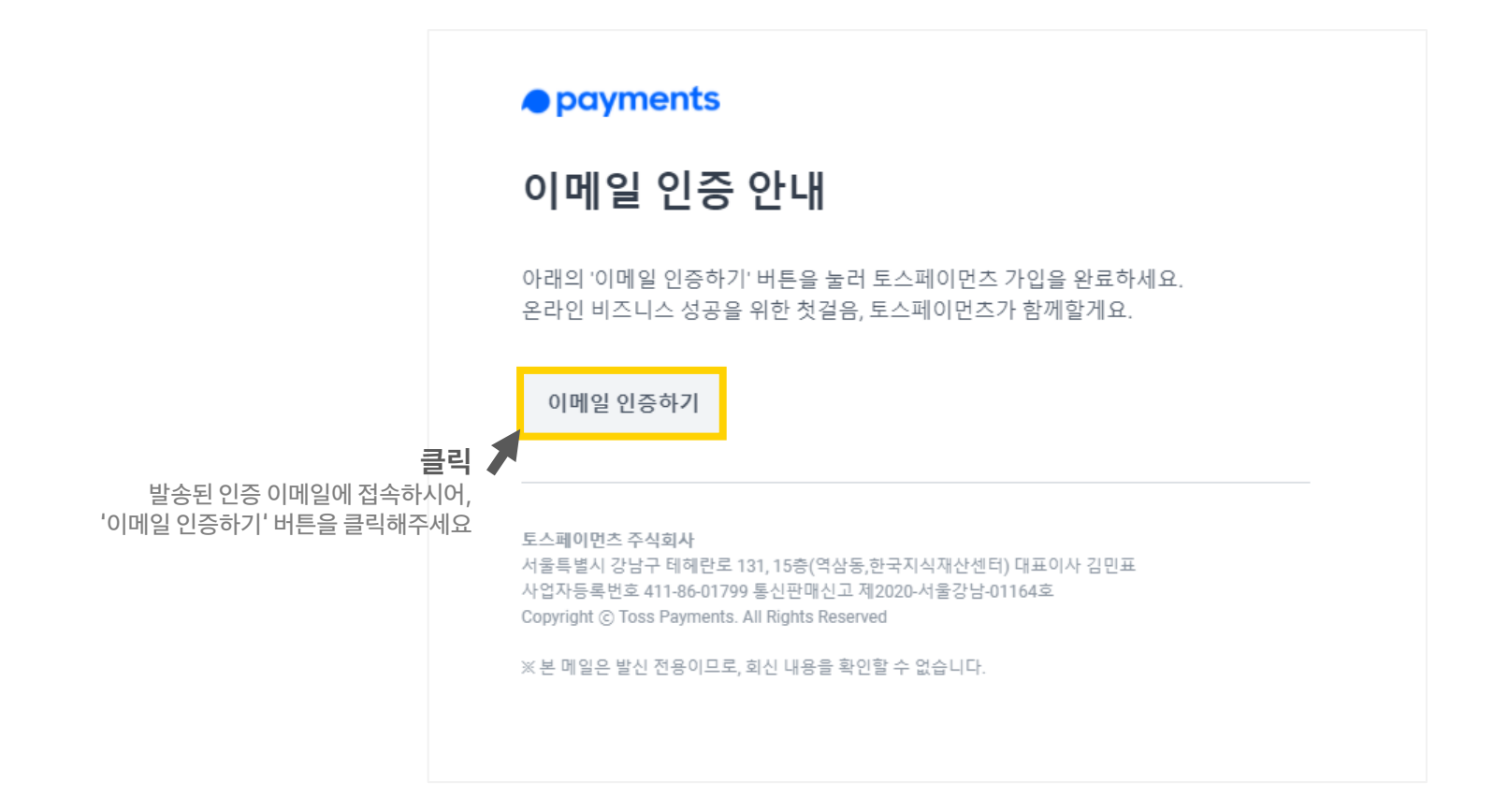

# 서비스 신청

우편 제출 필요없이 쉽고 간편하게 신청하세요

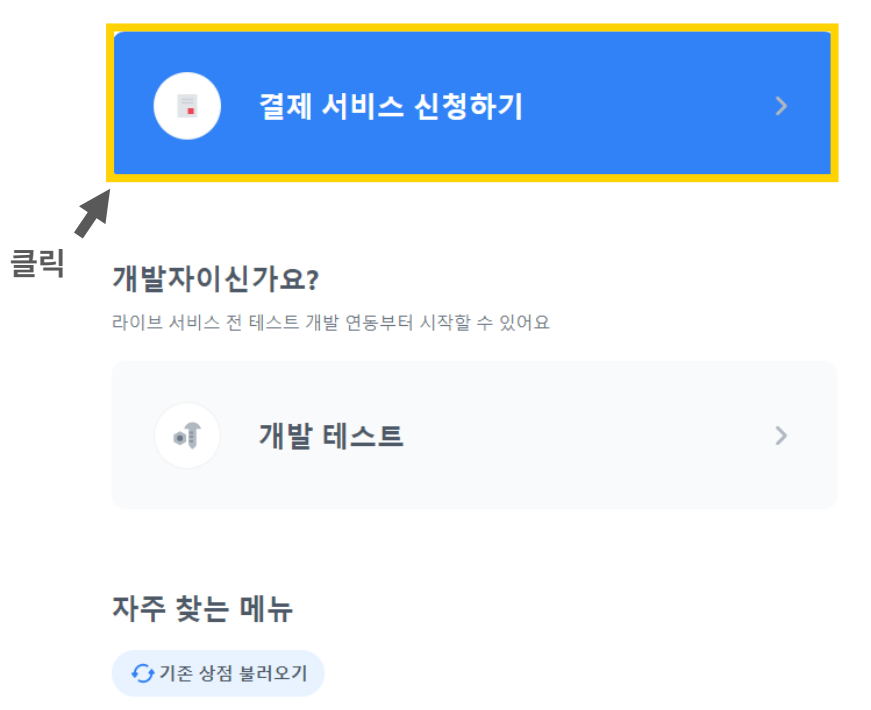

| 전자결제를 이용할 회사의<br>사업자등록번호를 알려주세요. | <b>상호명: 토스페이먼츠 주식회사</b><br>사업자등록번호 4118601799의 상호명이<br>"토스페이먼츠 주식회사" 인가요? |
|----------------------------------|---------------------------------------------------------------------------|
| 사업자등록번호(또는 고유번호)                 |                                                                           |
|                                  | 아니요, 다지 검색할게요 🔽 네, 맞아요                                                    |
| 사업자등록번호가 아직 없어요 다음               |                                                                           |

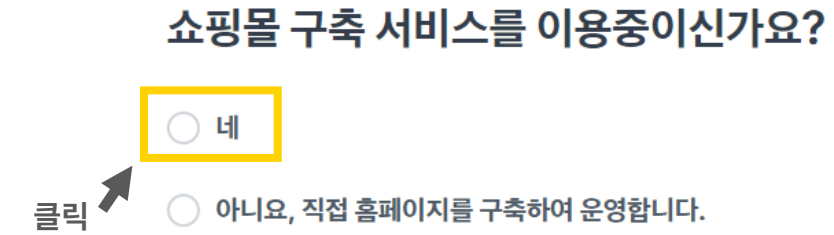

토스페이먼츠 주식회사 (4118601799)

호스팅사에서 제공하는

# 이용중인 호스팅사를 선택하세요.

🔵 가비아

🔵 고도몰

🔵 메이크샵

SIR

🔵 위사

🔵 카페24

○ 그외 클릭

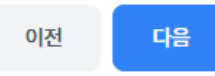

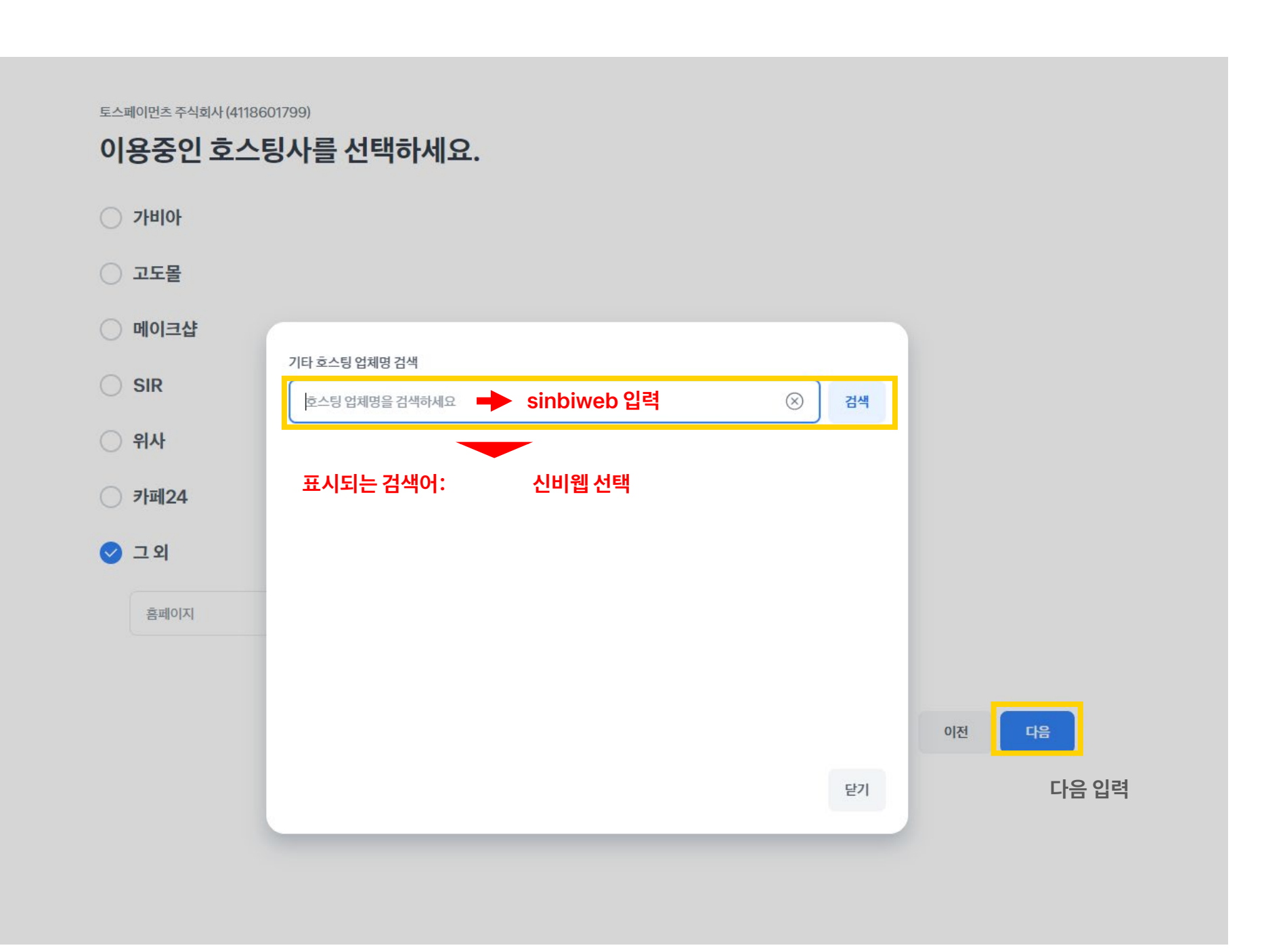

| 가입 | 신청 |
|----|----|
|----|----|

회사 정보

사업자등록번호(또는 고유번호)

| 법인등록번호 13자리<br>-, 또는 공백 없이 입력하세요      | ]                                     |                                                                                              |
|---------------------------------------|---------------------------------------|----------------------------------------------------------------------------------------------|
| 사업자등록증에 기재된 상호명                       |                                       |                                                                                              |
| 사업장 주소<br>주소 검색                       |                                       | <br><b>정보 입력</b><br>사업자 등록증에 기재된 내용을 입력해주세요                                                  |
| 주소                                    | 상세주소                                  |                                                                                              |
| 본점의 주소가 위와 다른가요?                      |                                       |                                                                                              |
| 대표 이메일 주소<br>청약 관련 안내를 받을 수 있는 이메일 주소 | 대표 휴대폰 번호<br>청약 관련 안내를 받을 수 있는 휴대폰 번호 | <br><b>연락처 입력</b><br>계약 관련 안내를 받으실 수 있는 연락처를 입력해주세요<br>사업자 정보 오기재, 카드사 심사 현황 등의 안내를 받으실 수 있습 |
| 업종 대분류<br>선택하세요                       | 업종 소분류<br>선택하세요 ~                     | <br><b>업종 분류 선택</b><br>정확히 일치하는 분류가 없다면 가장 유사한 것으로 선택해주세요                                    |
| 웹사이트                                  |                                       | <br>홈페이지 주소 입력                                                                               |

## 가입신청

| 대표자 정보 | 사업자등록증에 기재된 대표가<br>성명 (한글) | 사를 모두 입력해주A | <b>네요.</b><br>성명 (영문) |   |                                             |
|--------|----------------------------|-------------|-----------------------|---|---------------------------------------------|
|        | 생년월일<br>주민번호 앞자리           |             | 여권에 표기된 국적<br>대한민국    | ~ | <br><b>정보 입력</b><br>사업자 등록증에 기재된 내용을 입력해주세요 |
|        | ✓ 해외에 거주하시나요? 공동대표자 추가하기   |             |                       |   |                                             |

#### 아래 내용은 자금세탁방지법에 따른 질문으로, 추가 정보 서류를 우편발송하는 번거로움을 없애기위해 온라인 확인서로 대체한 절차입니다.

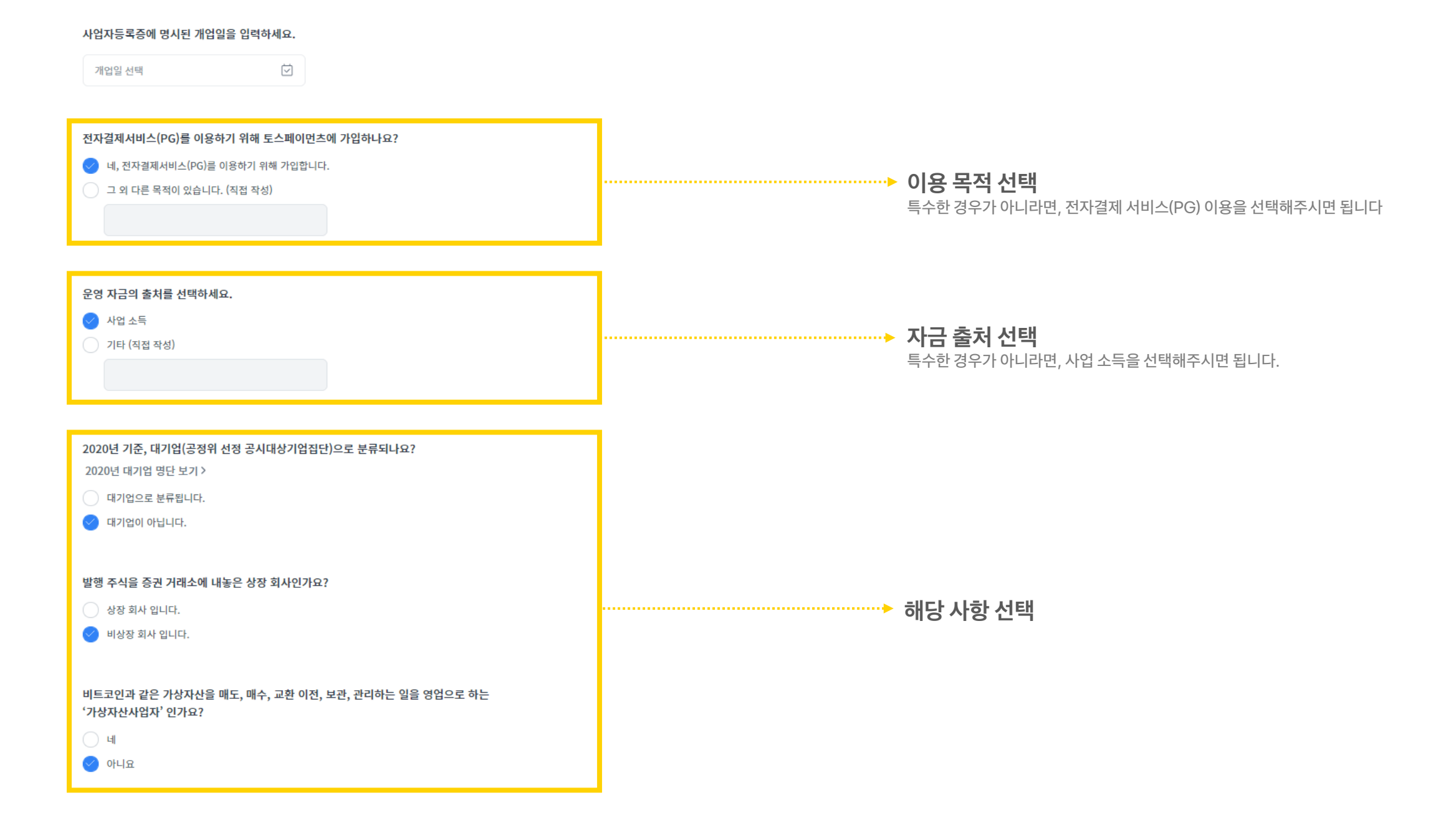

| 실제로 법인/단체를 이끄는 1인을 선택하세요. |
|---------------------------|
| 김민표 직접 입력                 |
| 성명 (한글) 성명 (영문)           |
|                           |
| 생년월일 여권에 표기된 국적           |
| 주민번호 앞자리 ••••• 대한민국 ~     |
| 지분율                       |
| %                         |
|                           |

▶ 실제 소유자 정보 입력 위에서 체크한 - 25% 이상 지분을 보유한 자 - 최대 지분을 가진 자 - 실세로서 경영을 맡고 있는 자 / 혜택을 받고 있는 자 에 대한 정보를 기재해주시면 됩니다

🌏 네 🔵 아니요

법인/단체의 실세로서 경영을 맡고 있거나 금융거래를 통해 혜택을 얻는 1인이 있나요?

🔵 네 < 아니요

25% 미만 지분 보유자 중에서 최대 지분을 가진 1인이 있나요?

공공기관? 금융회사? 나의 사업체가 어디에 속하는지 잘 모르겠다면 >

 $\sim$ 

🔵 네 🥑 아니요

25%이상 지분을 보유한 사람이 있나요?

·····▶ 25% 이상의 지분을 보유한 자가 자연인이 아닌 법인인 경우 '아니요'에 체크해주시기 바랍니다.

실제 소유자 확인

실제 소유자

법인/단체가 속한 분류를 선택해주세요.

위의 선택 항목에 해당되지 않아요.

### 대리인 여부 이 신청서를 작성중인 분은 대표자 본인이신가요?

🔵 네, 대표자 본인입니다.

< 아니요, 대리인입니다.

\* 대리인 정보로 인증 절차를 완료하면 대표자(공동대표자의 경우 대표자 중 1인)의 위임장과 법인 인감증명서를 추가로 업로드 해야 합니다.

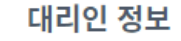

| 성명 (한글)        |          | 성명 (영문)    |   |                                     |
|----------------|----------|------------|---|-------------------------------------|
| 주민등록번호         | 주민번호 뒷자리 | 국적<br>대한민국 | ~ |                                     |
| 휴대폰 번호         |          |            |   |                                     |
| 우편번호           |          |            |   | ► 대리인 정보 입력<br>대표자가 직접 가입 신청을 하지 않은 |
|                | 주소 검색    |            |   | 작성 대리인의 정보를 입력해주세요                  |
| 주소             |          | 상세주소       |   |                                     |
| 대리인의 직무를 알려주세요 | а.       |            |   |                                     |
|                |          |            |   |                                     |

# 가입신청

#### 정산 계좌

| 법인 명의 계좌를 입력하세요. |  |
|------------------|--|
|------------------|--|

개인정보 제3자 제공에 관한 약관 동의 <u>거래대금 입금 계좌 제공 약관 동의</u>

은행

예금주

선택하세요

계좌 인증하기

\* 정산 계좌번호 예금주와 명의가 일치해야 합니다. 다른 명의의 계좌를 반드시 사용해야 하는 경우 "인감증명서, 거래대금입금계좌신고서, 위임장 원본"을 추가로 구비하시고, <u>구 전자결제 홈페이지</u>를 통해 신청해 주세요.

 $\sim$ 

계좌번호

사업자등록번호

☆ 정산 계좌 입력 거래 대금을 입금 받으실 계좌 정보를 입력해주세요

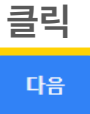

# 가입신청

서류 업로드

| 서류를 스캔할 필요없이, 휴대폰 카메라로 글자가 잘 읽히도록 찍어서 올려보세요.                             |                         |        |  |  |
|--------------------------------------------------------------------------|-------------------------|--------|--|--|
| 사업자등록증                                                                   |                         | 서류 업로드 |  |  |
| 법인등기부등본                                                                  |                         | 서류 업로드 |  |  |
| 주주명부                                                                     |                         | 서류 업로드 |  |  |
| 대표자 신분증 사본                                                               |                         | 서류 업로드 |  |  |
| 실제소유자의 신분증 또는 인감증명서                                                      |                         | 서류 업로드 |  |  |
| 추가 서류 (필수아님)                                                             | 벌도 안내를 받았을 경우에만 업로드하세요. | 서류 업로드 |  |  |
| 신청서의 모든 내용에 허위 또는 오류가 없음을 확인했으며,<br>허위 정보가 확인될 경우, 심사가 거절될 수 있음을 숙지했습니다. |                         |        |  |  |

→ 구비 서류 업로드 앞에 선택하신 내용에 맞춰서 필요한 구비 서류 목록이 노출됩니다. 확인하시어 촬영 또는 스캔 후 업로드 해주세요

이전 신청서 제출하

# **End of Document**